## Поиск h-индекса и цитирования по WoS

Войдя в WoS на данной странице выберете в правом окне ABTOP, а в левом вставьте свою фамилию в англ. транскрипции (можно указать несколько вариантов перевода), нажмите на поиск.

| <u>Файп Правка Вид Журнал Закладки Инструменты С</u> правка                                                                                  |                                                                                 |                               |                             |                         |                                                         |                        |                     |                |            |                 |                   |         | 1 I |  |
|----------------------------------------------------------------------------------------------------|---------------------------------------------------------------------------------|-------------------------------|-----------------------------|-------------------------|---------------------------------------------------------|------------------------|---------------------|----------------|------------|-----------------|-------------------|---------|-----|--|
| e 8 💩                                                                                                    | 866                                                                             | <b>•</b>  0 0 0               | ○ ● ⊵ ○ ≣                   | 📔 🙆 🧐 Web of Sc         | ience [v.5.20] - E                                      | ic × 🙆 Maste           | er Journal List - I | P & Scie 🗙 📗   | E Scopus   |                 | ×                 | +       |     |  |
| Яндекс ( ) е                                                                                                    | apps.webofknowl                                                                 | edge.com/UA_GeneralSearch_in  | nput.do?product=UA&search_m | ode=GeneralSearch&SID:  | =Q2ftJBhcSk82lti                                        | Fpc 🖾 🔻 😋              | 🔽 393 🛛 👙           | <b>a</b> 3 🕢   | <b>@</b> ☆ | <b>≜</b> ♥      | + -               | 1 9     | ≡   |  |
| 🗀 МИНИСТЕРСТВА 🦲 БАНКИ 🦲 ПОЧТА 🚞 СИСТЕМЫ МОНИТОР 📋 ЛИЧНЫЕ КАБИНЕТЫ 📄 ПОИСКОВИКИ 🔚 билеты, расписания 🦳 ИНСТИТУТЫ РАН 💝 Фото - Dropbox 📒 базы |                                                                                 |                               |                             |                         |                                                         |                        |                     |                |            |                 |                   |         |     |  |
| Web of Science ТИ InCites TN Journal Citation Reports 🖲 Essential Science Indicators SN EndNote ТИ                                           |                                                                                 |                               |                             |                         |                                                         |                        |                     |                |            |                 |                   |         |     |  |
|                                                                                                    |                                                                                 |                               |                             |                         |                                                         |                        |                     |                |            |                 |                   |         |     |  |
| WFB                                                                                                    | OF SCI                                                                          | FNCF™                         |                             |                         |                                                         |                        |                     |                |            | тномзо          | ON REU            | TERS    |     |  |
|                                                                                                    |                                                                                 |                               |                             |                         |                                                         |                        |                     |                |            |                 |                   |         |     |  |
| -                                                                                                    |                                                                                 |                               |                             |                         |                                                         |                        |                     |                |            |                 |                   |         |     |  |
| Поиск                                                                                                    | BCE DASH                                                                        | анных 🚩                       |                             |                         |                                                         | Мои инструмен          | ты 🗕 Ист            | ория поиска    | Список     | отмеченны       | іх публі          | кации   |     |  |
|                                                                                                    | Добро пожаловать на новый caйт Web of Science! Просмотрите краткое руководство. |                               |                             |                         |                                                         |                        |                     |                |            |                 |                   |         |     |  |
|                                                                                                    |                                                                                 |                               |                             |                         |                                                         |                        |                     |                |            |                 |                   |         |     |  |
| Основной                                                                                                    | поиск 🔽                                                                         |                               |                             |                         |                                                         |                        |                     |                |            |                 |                   |         |     |  |
| 7741144                                                                                                    | 0/2-1 01 02                                                                     | 07-1                          |                             | 0                       | A                                                       |                        | Панен               |                |            | Щелк            | ните эд           | есъ     |     |  |
| Tipumep:                                                                                                    | O Brian C." OR                                                                  | OBrian C.                     |                             |                         | Автор                                                   | <b>`</b>               | поиск               |                |            | для n<br>coвеn  | олучени<br>10в по | я       |     |  |
|                                                                                                    |                                                                                 | ±                             | Добавить поле Выпо          | лнить сброс формы       | 🕁 Выбј                                                  | рать из указателя      |                     |                |            | улучи           | иению п           | оиска.  |     |  |
|                                                                                                    |                                                                                 |                               | Добавить поле пои           | ска                     |                                                         |                        |                     |                |            |                 |                   |         |     |  |
|                                                                                                    |                                                                                 |                               |                             |                         |                                                         |                        |                     |                |            |                 |                   |         |     |  |
| REDWO R                                                                                                    |                                                                                 |                               |                             |                         |                                                         |                        |                     |                |            |                 |                   |         |     |  |
| период                                                                                                    |                                                                                 |                               |                             |                         |                                                         |                        |                     |                |            |                 |                   |         |     |  |
| Bce ro,                                                                                                    | цы 💙                                                                            |                               |                             |                         |                                                         |                        |                     |                |            |                 |                   |         |     |  |
| O C 195                                                                                                    | 0 🗸 по 20                                                                       | 15 🖌                          |                             |                         |                                                         |                        |                     |                |            |                 |                   |         |     |  |
|                                                                                                    |                                                                                 |                               |                             |                         |                                                         |                        |                     |                |            |                 |                   |         |     |  |
| • ДРУГИЕ                                                                                                    | ПАРАМЕТРЫ                                                                       |                               |                             |                         |                                                         |                        |                     |                |            |                 |                   |         |     |  |
|                                                                                                    |                                                                                 |                               |                             |                         |                                                         |                        |                     |                |            |                 |                   |         |     |  |
|                                                                                                    |                                                                                 |                               |                             |                         |                                                         |                        |                     |                |            |                 |                   |         |     |  |
|                                                                                                    |                                                                                 |                               |                             |                         |                                                         |                        |                     |                |            |                 |                   |         |     |  |
| Отзывы<br>пользов                                                                                                    | и поддержка<br>ателей                                                           | <b>▼</b> µ                    | (ополнительные ресу         | • Что нов               | что нового в web of Science? Настроить свои возможности |                        |                     |                |            |                 |                   |         |     |  |
|                                                                                                    |                                                                                 | lr<br>S                       | ndex to Organism Names      |                         |                                                         |                        |                     |                |            |                 |                   |         |     |  |
|                                                                                                    |                                                                                 | П                             | лавный список журналов      | для всех баз            |                                                         |                        |                     |                |            |                 |                   |         |     |  |
|                                                                                                    |                                                                                 | Д                             | ARRENT AND OF SCIENCE       |                         |                                                         |                        |                     |                |            |                 |                   |         |     |  |
| Web of Scie                                                                                                    | ence — это <u>ед</u> и                                                          | нственное мест <u>о, гд</u> е | можно получит <u>ь дос</u>  | тупкболее ч <u>ем</u> 1 | млрд прис                                               | татейных с <u>сы</u> л | оксфункц            | ией поиска     | Д          | ополнител       | ьные се           | едения. |     |  |
| javascript:;                                                                                                    |                                                                                 |                               |                             |                         |                                                         |                        |                     |                | A.         |                 |                   |         | ~   |  |
| 🛃 пуск 🔰 🤇                                                                                                    | 🦻 🙆 💾 👘 🦈                                                                       | 🕹 Web of Science [v.5         | Сай 🖾                       | 🗀 с сайта Елзевир       |                                                         | Corpus expertov —      | 🦉 Безык             | іянный - Paint | 💽 Micros   | soft Excel - 6/ |                   | u 🔇 🛃   |     |  |

Появляется список публикаций, найденный по вашему запросу. Необходимо просмотреть его и удалить чужие публикации. Далее нажать на «Создание отчета по цитированию» в верхней правой части вашего списка.

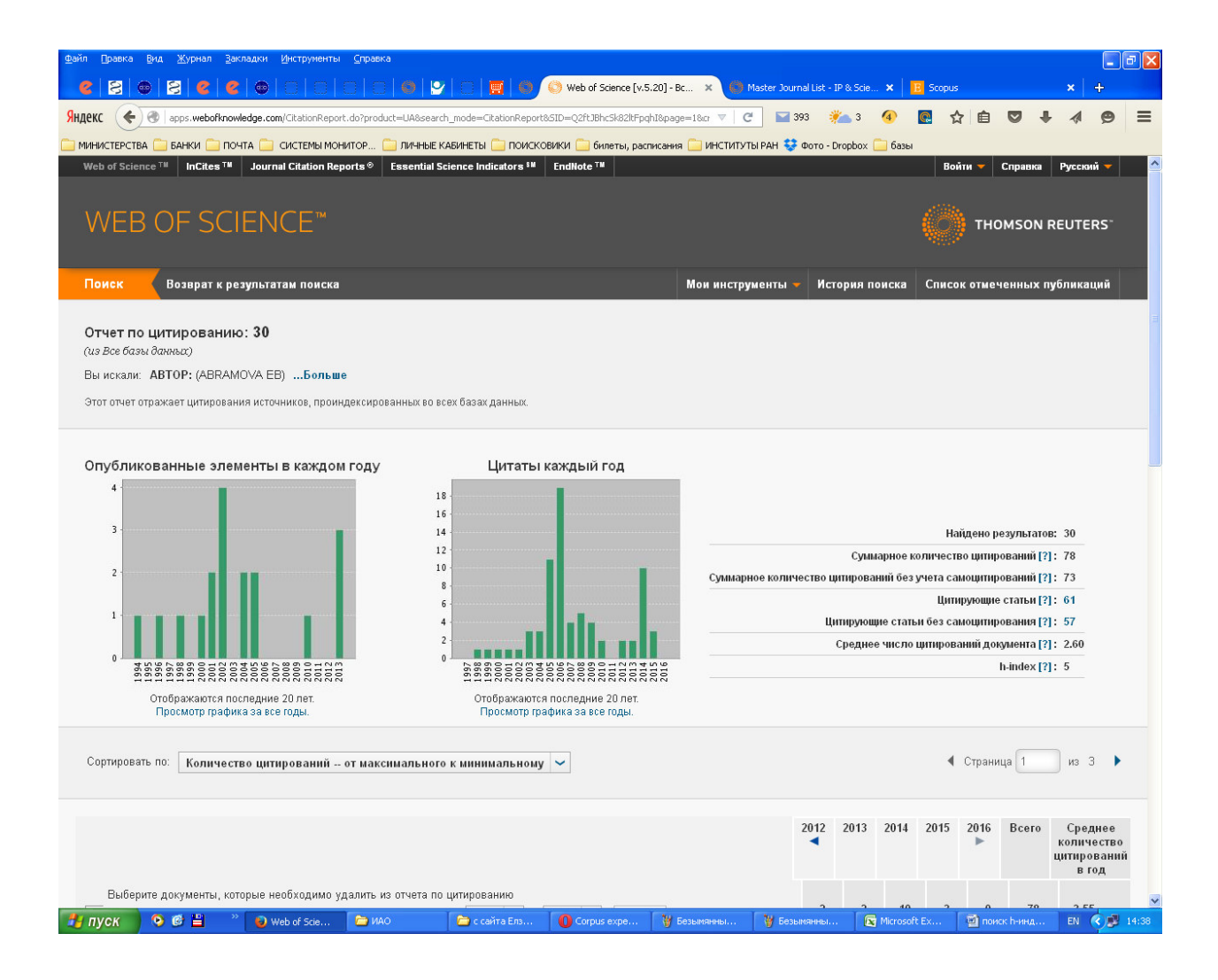

На этой странице вы можете узнать суммарное число цитирований своих публикаций, по годам и h-индекс.